## Mac용 Tansee iPhone Message Transfer 이 데이터를 로드할 때 '오류 42'를 수정하는 방법?

1

~/Library/Application Support/MobileSync/Backup에 있는 모든 백업 을 삭제하거나 제거해 보십시오.

2

<u>여기</u>에서 Mac용 Tansee iPhone Message Transfer의 최신 버전을 다운로 드하여 설치하세요.

문제가 지속되면 다음 단계를 시도해 보십시오.

Step1 Mac에서 Finder를 사용하여 iPhone을 백업하세요.

| •••                | $\langle \rangle$ iPhoneX_iOS16.1 $\mathbb{H}$ $\Leftrightarrow$ $\mathbb{H}$ $\diamond$ $\bigcirc$ $\diamond$ $\checkmark$ $\checkmark$ $\diamond$ |
|--------------------|----------------------------------------------------------------------------------------------------|
| Favorites          | iDhoneX iOS161                                                                                                    |
|                    | iPhone X · 59.2 GB (49.51 GB Available) · 76% 💽                                                                                                    |
| Recents            |                                                                                                    |
| A Applications     | General Music Movies TV Shows Podcasts Audiobooks Books Photos Files Info                                                                           |
|                    | Software: iOS 1612                                                                                                    |
|                    |                                                                                                    |
| Downloads          | update again on 2023/8/24.                                                                                                    |
| Acintosh HD        | Check for Update Restore iPhone                                                                                                    |
| iCloud             |                                                                                                    |
| iCloud Drive       | Baskupat                                                                                                    |
| Locations          | Backups                                                                                                    |
| ☐ iPhoneX_iOS16.1  |                                                                                                    |
| ☐ iPhone12Pro iOS1 | Encrypt local backups<br>Encrypted backups protect passwords and sensitive personal data                                                            |
|                    | Last backup to iCloud: 2023/8/20, 12:07 PM Back Up Now                                                                                              |
| Tags               | Manage Backups                                                                                                    |
|                    |                                                                                                    |
|                    | Options: Prefer standard definition videos                                                                                                    |
|                    | Show this iPhone when on Wi-Fi                                                                                                    |
|                    | Automatically sync when this iPhone is connected                                                                                                    |
|                    | Manually manage music, movies, and TV shows                                                                                                    |
|                    | Convert higher bit rate songs to 128 kbps AAC O                                                                                                    |
|                    | Configure Accessibility                                                                                                    |
|                    | Sync                                                                                                    |
|                    |                                                                                                    |

## Step2 iPhone을 연결하지 않고 Tansee를 실행하세요.

Tansee의 'iTunes 백업' 탭에서 iPhone을 클릭하세요.

|                                                                                                    | Tansee iDevice Message Transfer 5.2.0       |
|----------------------------------------------------------------------------------------------------|---------------------------------------------|
| iDevice No iDevice iTunes Backups iPhoneX_iOS16.1 Aug 18, 2023 10:36 iPhoneX_iOS16.1 May 16, 2023 12:20 Tansee Backups open Edit sample.tfst Aug 8, 2023 11:25 | <text><image/><image/></text>               |
|                                                                                                    | Step 1: Plug iDevice to MAC using USB cable |
|                                                                                                    | Register Options                            |

집 지원 개인정보 보호정책 제휴사 **∻Tan**see © 2006-2024 Tansee, Inc

문의하기